## How do I automatically copy ICD-10 diagnosis codes to my patient's chart?

07/24/2024 3:45 pm EDT

With the *Auto Set Problems* feature in the DrChrono EHR, you have the option to type in ICD-10 codes into your appointment and have them automatically added to your patient's problem list. When paired with the Auto Set Diagnosis feature, those codes will be also automatically added to future appointments with the patient, saving you time while scheduling appointments.

To automatically copy your ICD-10 codes to your patient problem list, you will first need to enable the Auto Set Problem setting within your account settings.

To access this setting, first, go to Account and select Provider Settings.

| Account     | Marketplace |
|-------------|-------------|
| ACCOUNT S   | ETTINGS     |
| User Settir | ngs         |
| Provider S  | ettings     |
| onpatient § | Settings    |
| Account S   | etup        |
| Custom Fie  | elds        |
|             |             |

• Within account settings, select the Medical Billing tab.

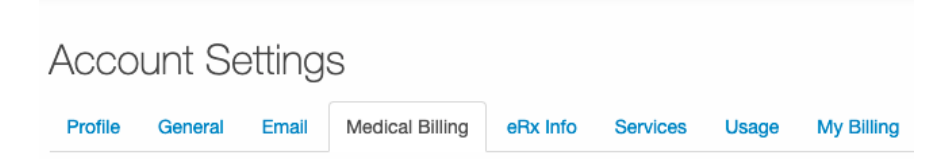

In your billing settings, scroll down to the **Miscellaneous** section and check the **Auto Set Problems** setting. Click **Update Entire Profile** to continue.

## Miscellaneous

| Default ICD Code Version                                          | Auto                                                                                                    |  |  |  |  |  |  |  |  |  |
|-------------------------------------------------------------------|----------------------------------------------------------------------------------------------------|--|--|--|--|--|--|--|--|--|
| Copying billing respects provider                                 | Copy Last Billing* in billing profiles dropdown and "Auto Copy Procedures" copy billing data from the last appointment scheduled by you.                                          |  |  |  |  |  |  |  |  |  |
| Copy Proc From Pt's Last Appt                                     | Auto copy procedures from patient's last appointment when scheduling a new professional appointment (won't take effect when new appointment is having billing profile attached).  |  |  |  |  |  |  |  |  |  |
| Copy Dx From Pt's Last Appt                                       | Auto copy diagnosis from Patient's last appointment when scheduling a new professional appointment.                                                                               |  |  |  |  |  |  |  |  |  |
| Copy Dx From Pt's Problem List                                    | Auto copy diagnosis from patient problem list when scheduling a new professional appointment (won't take effect when Copy Diagnosis From Patient's Last<br>pointment is checked). |  |  |  |  |  |  |  |  |  |
| Auto Set Problems                                                 | Automatically adds ICD10 codes to patients problem list when appointment is created or edited                                                                                     |  |  |  |  |  |  |  |  |  |
| Auto Set Billing Status                                           | Change the billing status to "Paid in full" and "Balance due" when ERA is received                                                                                                |  |  |  |  |  |  |  |  |  |
|                                                                   | Change the billing status to "Paid in full" and "Balance due" from billing screen                                                                                                 |  |  |  |  |  |  |  |  |  |
|                                                                   | Change the billing status to "Paid in full" and "Balance due" when patient's payment is applied                                                                                   |  |  |  |  |  |  |  |  |  |
|                                                                   | Change the billing status to when the note is locked and the billing status is blank. Only custom billing statuses are                                                            |  |  |  |  |  |  |  |  |  |
|                                                                   | supported.                                                                                                    |  |  |  |  |  |  |  |  |  |
| Balance Writeoff                                                  | Do not auto write off v Auto-write-off patient balance when claim is changed to "Settled"                                                                                         |  |  |  |  |  |  |  |  |  |
|                                                                   | Do not auto write off value write-off insurance balance when claim is changed to "Settled"                                                                                        |  |  |  |  |  |  |  |  |  |
| Default Patient Payment Profile                                   | <b>v</b>                                                                                                    |  |  |  |  |  |  |  |  |  |
| Include patient problems in clinical note                         |                                                                                                    |  |  |  |  |  |  |  |  |  |
| Search Enrolled Payers First                                      | Prioritize enrolled payers in insurance section of patient demographics.                                                                                                    |  |  |  |  |  |  |  |  |  |
| Auto-populate claims with<br>referring/ordering provider if blank |                                                                                                    |  |  |  |  |  |  |  |  |  |
|                                                                   | Update Entire Profile                                                                                                    |  |  |  |  |  |  |  |  |  |

When typing in ICD-10 codes into your appointment, those codes will be automatically copied to your patient problem list.

| A                 | ppointment        | Billing                     | Eligibilit           | / Vitals            | Growthcharts    | Flags           | Log Comm.           | Revisions      | Custom Data                            | MU Helper                  |         |  |  |
|-------------------|-------------------|-----------------------------|----------------------|---------------------|-----------------|-----------------|---------------------|----------------|----------------------------------------|----------------------------|---------|--|--|
|                   |                   |                             |                      |                     |                 |                 | Patient SuperBill   | ▼ Clinical     | Note Billing D                         | etails Other               | Forms 🕶 |  |  |
|                   | 😮 Bi              | lling Status                |                      |                     | ~               | HCFA Box        | 10 - Is patient's c | ondition rela  | ted to:                                |                            |         |  |  |
|                   | I                 | CD Version                  | ICD-10               |                     | ~               |                 | Employment          | No             | ~                                      |                            |         |  |  |
|                   | Patie             | nt Payment                  | \$ 0                 | Copay: \$20         | +               |                 | Auto Accident       | No             | ~                                      |                            |         |  |  |
|                   | Pre Authorizatio  | on Approval                 |                      |                     |                 |                 | Other Accident      | No             | ~                                      |                            |         |  |  |
|                   |                   | Referral #                  |                      |                     |                 |                 |                     |                |                                        |                            |         |  |  |
| Payment Profile   |                   | Insuranc                    | θ                    | ~                   |                 | Onset Date Type | Onset of Cu         | rrent Symptoms | s ol 🗸                                 |                            |         |  |  |
|                   | В                 | illing Profile              |                      | <ul><li></li></ul>  |                 |                 | Onset Date          |                |                                        |                            |         |  |  |
| Billing Pick List |                   | Choose (                    | Codes from Pick List |                     |                 | Other Date Type | - Other Date        | Туре -         | ~                                      |                            |         |  |  |
|                   |                   | Choose (                    | Codes from Pt Proble | ems                 |                 | Other Date      |                     |                |                                        |                            |         |  |  |
|                   | Credit Ca         | rd Payment                  | Process              | Credit Card         |                 |                 |                     |                |                                        |                            |         |  |  |
|                   |                   |                             |                      |                     |                 |                 |                     |                |                                        |                            |         |  |  |
| Clai              | im Billed: \$0.00 | Adjustme                    | ent: \$0.00          | Insurer Paid: \$0.0 | 0 Patient Paid: | \$0.00          |                     |                |                                        |                            |         |  |  |
| IC                | D-10 Code         | S                           |                      | Find Diagnosis co   | des 🔸           | CPT             | Codes               |                | Find CPT Pr                            | ocedure codes              | 3 🕂     |  |  |
| #                 | Code              | De                          | scription            |                     |                 | Code            | Descri              | ption          | P                                      | rice (\$)                  |         |  |  |
| 1                 | Z91.010           | Alle                        | ergy to pear         | nuts                | ×               |                 | CC Cadaa            |                | [::::::::::::::::::::::::::::::::::::: | Find HCRCS Broadura and an |         |  |  |
| 2                 | R06.83            | Snoring<br>Primary incompia |                      |                     | ×               | HUP<br>Or de    | -CS Codes           | - 41           |                                        |                            |         |  |  |
| •                 |                   |                             |                      |                     |                 | Code            | Descri              | ption          | r                                      | rice (\$)                  |         |  |  |
| IC                | D-9 Codes         | to Conve                    | rt                   | Find Diagnosis co   | des 🔸           |                 |                     |                |                                        |                            |         |  |  |
| #                 | Code              |                             | Descriptio           | n                   |                 |                 |                     |                |                                        |                            |         |  |  |
| NE                | Codec             |                             |                      |                     |                 |                 |                     |                |                                        |                            |         |  |  |
| INL               | Codes             |                             |                      | Find NDC Codes      | +               |                 |                     |                |                                        |                            |         |  |  |
| NDC               | Code              | Quantit                     | y                    | Units Line          | Item            |                 |                     |                |                                        |                            |         |  |  |

To view your patient's problem list, search for your patient to enter their chart then select Problem List from your

## left-hand navigation pane.

|                       |   |   | Proble                 | m List              |                    | 3        |   |                |                             |                                    |                                          |                                                  |                                                  |                                                  |
|-----------------------|---|---|------------------------|---------------------|--------------------|----------|---|----------------|-----------------------------|------------------------------------|------------------------------------------|--------------------------------------------------|--------------------------------------------------|--------------------------------------------------|
| Tasks<br>Broblem Liet | 0 | A | active Problems        |                     |                    |          |   |                |                             |                                    |                                          |                                                  | + Add Problem                                    | + Add Problem 🔒 P                                |
| Medication List       | 0 |   | Show Inactive Problems | Patient has No Know | wn Active Problems |          |   |                |                             |                                    |                                          |                                                  |                                                  |                                                  |
| Send eRx              |   |   | Problem                | Code System         | ICD-CM Code        | SNOMED   |   | Date Diagnosed | Date Diagnosed Date Changed | Date Diagnosed Date Changed Status | Date Diagnosed Date Changed Status Notes | Date Diagnosed Date Changed Status Notes Updated | Date Diagnosed Date Changed Status Notes Updated | Date Diagnosed Date Changed Status Notes Updated |
| Allergy List          | 0 |   | Allergy to peanuts     | ICD-10              | Z91.010            |          | 1 | Nov 11, 2021   | Nov 11, 2021                | Nov 11, 2021 active                | Nov 11, 2021 active                      | Nov 11, 2021 active Nov 11, 2021                 | Nov 11, 2021 active Nov 11, 2021 0 Info          | Nov 11, 2021 active Nov 11, 2021 € Ldt. 1, 2021  |
| Drug Interactions     | 0 |   | Snoring                | ICD-10              | R06.83             | 72863001 | N | ov 11, 2021    | ov 11, 2021                 | ov 11, 2021 active                 | ov 11, 2021 active                       | ov 11, 2021 active Nov 11, 2021                  | ov 11, 2021 active Nov 11, 2021                  | ov 11, 2021 active Nov 11, 2021                  |
| CQMs                  |   |   |                        |                     |                    |          |   |                |                             |                                    |                                          |                                                  |                                                  |                                                  |
| Intake Data           |   |   | Primary insomnia       | ICD-10              | F51.01             | 3972004  | 1 | Nov 11, 2021   | Nov 11, 2021                | Nov 11, 2021 active                | Nov 11, 2021 active                      | Nov 11, 2021 active Nov 11, 2021                 | Nov 11, 2021 active Nov 11, 2021                 | Nov 11, 2021 active Nov 11, 2021                 |
| Lab Orders            |   |   |                        |                     |                    |          |   |                |                             |                                    |                                          |                                                  |                                                  |                                                  |